# Índice

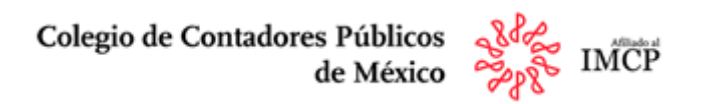

- 1. <u>Acceso al Portal de Manifestaciones</u>
- 2. Dentro del Portal
- 3. <u>Cambio de Contraseña</u>
- 4. Mis Datos
- 5. <u>Eventos</u>
- 6. <u>Puntos Extra</u>
- 7. <u>Resumen de Puntos</u>
- 8. <u>Tickets</u>
- 9. <u>Reportes</u>
- 10.<u>Contactos</u>

### Acceso al Portal de Manifestaciones

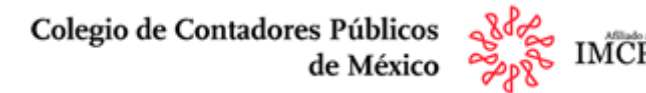

Para acceder al portal Manifestación en línea de la Norma de Desarrollo Profesional Continuo es necesario ingresar a:

https://portalccpm.org.mx/ccpmdpc

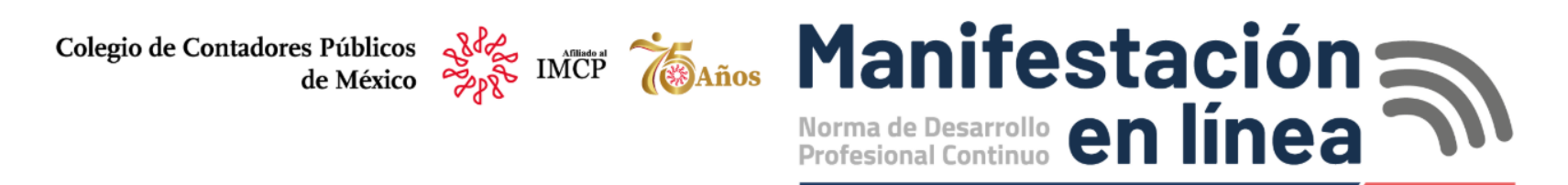

Ingresa los datos requeridos. En caso de no contar con ellos, ponte en Contacto con DPC tel: 55 11 05 19 00 exts. 1610, 1504, 1606, 1609 y

Centro de Atención y Servicio a Socios (CASS) tel. 55 1105 19 60

La manifestación de la Norma de Desarrollo Profesional Continuo 2024 debe presentarse del 1 de diciembre de 2024 al 31 de enero de 2025.

|           | Usuario                                                                |          |
|-----------|------------------------------------------------------------------------|----------|
|           | Coloca tu número de socio.                                             |          |
|           | Contraseña                                                             |          |
|           |                                                                        |          |
|           | Entrar 📀                                                               |          |
| Si no rec | cuerdas tu contraseña, favor de comunicarte a los teléfonos arriba men | ionados. |
|           |                                                                        |          |

El **usuario** y la **contraseña** son los proporcionados al momento de afiliarse. Una vez dentro del sitio Manifestación en línea, es recomendable cambiar su contraseña.

Ver Manual

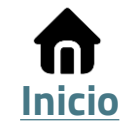

### **Dentro del Portal**

Colegio de Contadores Públicos de México

La sección inicial te dará la bienvenida a la plataforma y te mostrará tu saldo actual. Es importante recordar que, si cuentas con un saldo pendiente de pago, no podrás emitir las constancias de cumplimiento. No obstante, podrás enviar la manifestación.

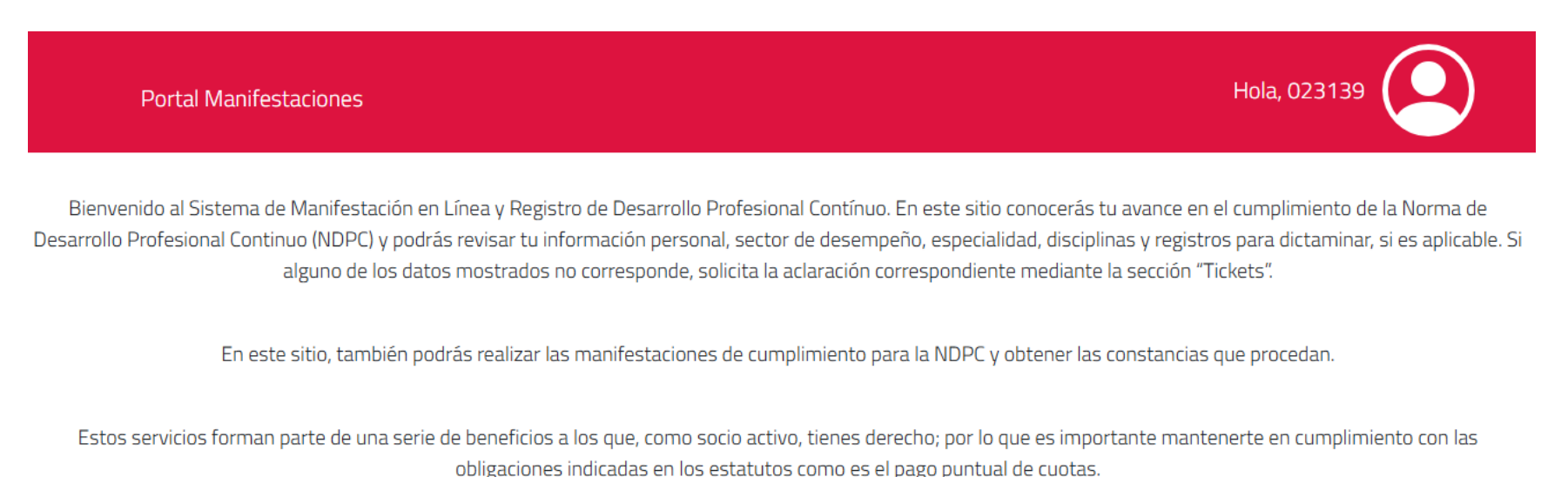

Tu saldo al día de hoy, es de \$0.00.

Estimado socio, en caso de requerir "Cartas de socio activo", favor de solicitarlas en afiliacion@colegiocpmexico.org.mx indicando, nombre, número de socio y para qué dependencia es requerida. Recuerda que éstas tienen vigencia únicamente de dos meses.

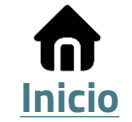

### Cambio de Contraseña

Colegio de Contadores Públicos IMCP de México

Para cambiar la contraseña haz clic en el icono de perfil, y en **Configuración** 

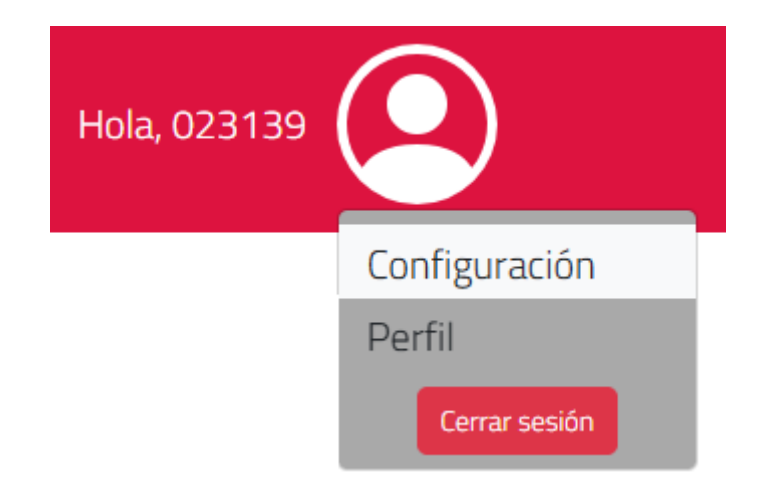

### Configuración del usuario

Se mostrarán las siguientes opciones, da clic en el botón de Cambiar Contraseña

Configurar Autenticación de dos factores

Cambiar Contrasena

© 2024 - Portal de Manifestaciones - Colegio de Contadores Públicos de México.

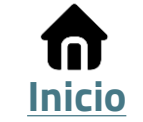

## Cambio de Contraseña

Colegio de Contadores Públicos de México

Coloca tu nueva contraseña y en la parte de abajo confírmala, da clic en el botón de **Actualizar**, y listo.

Recomendaciones:

- 1. Mínimo seis caracteres
- 2. Combinación entre números, letras y caracteres especiales
- 3. Usar mayúsculas y minúsculas

### Cambio de Contraseña

| Password             |  |
|----------------------|--|
|                      |  |
| Confirmar Contraseña |  |
|                      |  |
| Actualizar           |  |

© 2024 - Portal de Manifestaciones - Colegio de Contadores Públicos de México.

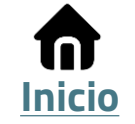

### **Mis Datos**

Colegio de Contadores Públicos de México

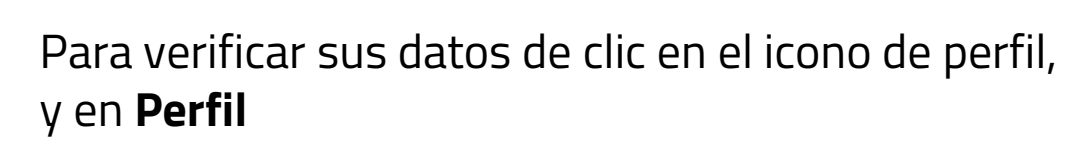

También puedes dar clic en el menú 🗐 que está del lado superior derecho y selecciona la opción **Mis Datos** 

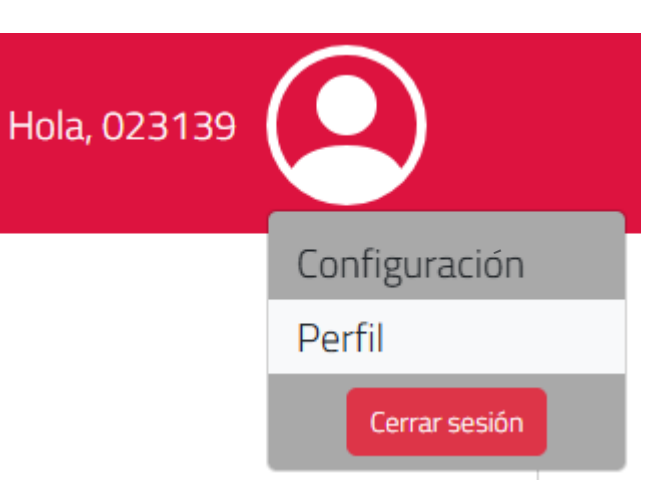

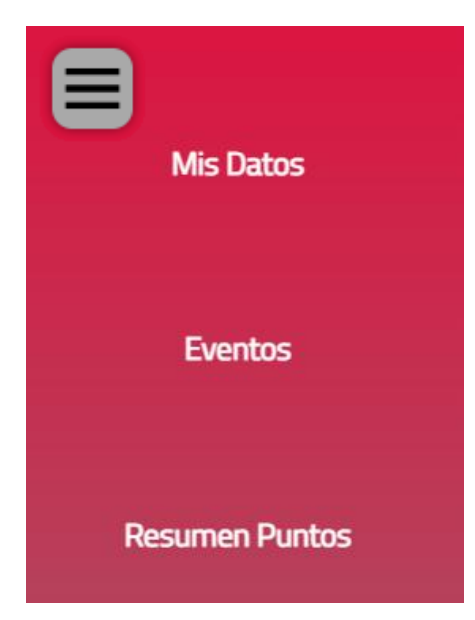

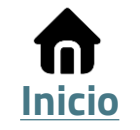

### **Mis Datos**

Colegio de Contadores Públicos de México

En esta ventana se muestran tus datos personales; sólo son informativos y no se pueden modificar, en caso de requerir alguna actualización, podrías levantar un ticket o notificarlo al correo:

afiliacion@colegiocpmexico.org.mx

| Portal Manifestaciones |                        |                        | Hola, 023139        |
|------------------------|------------------------|------------------------|---------------------|
|                        | Mis                    | Datos                  |                     |
| Nombre                 | eMail                  | No. Cliente            | Situacion           |
|                        |                        |                        | ALT ALTA DEL SOCIO  |
|                        | Da                     | atosDPC                |                     |
| Tipo de Socio          | Rama                   |                        |                     |
| SUCIO                  | N                      | SUCIUS NURMIALES       |                     |
| Sector                 | Nivel de Estudios      | Titulo                 | Número de Cédula    |
| AGAFF                  | Infonavit              | lmss                   | Contribuciones CDMX |
| Contribuciones Locales | Contribuciones Locales | Contribuciones Locales | Otros Registros     |
|                        |                        |                        |                     |
| Otros Registros        | Otros Registros        |                        |                     |
| Lugar de Trabajo       | Cargo                  | Especialidad           | Puesto              |
| Egresado de            |                        |                        |                     |
|                        |                        |                        |                     |
|                        |                        |                        |                     |

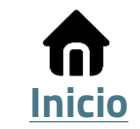

### **Eventos**

Colegio de Contadores Públicos de México

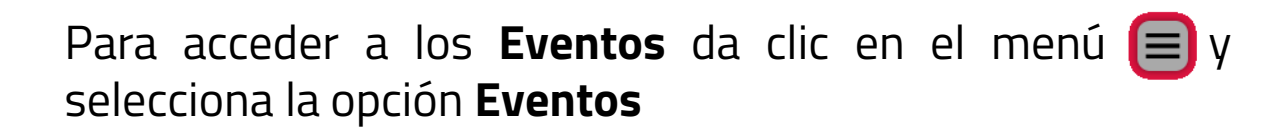

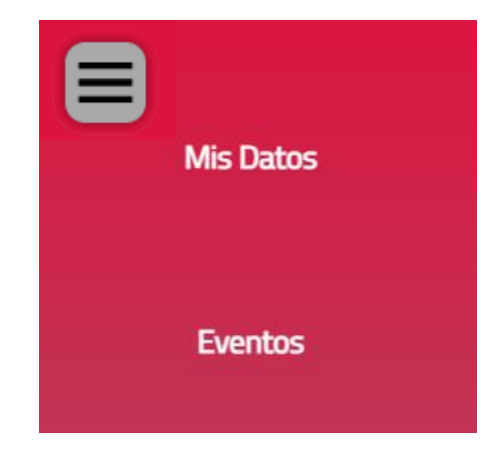

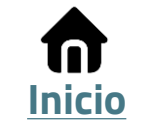

### **Eventos**

Colegio de Contadores Públicos de México

En esta sección se muestran todos los eventos registrados para el cumplimiento de la NDPC. El campo **Emisora Puntos** cuenta con un filtro para identificar el origen de estos: **Colegio**, **Capacitadoras**, **Extras** y **Todas** (total de la puntuación).

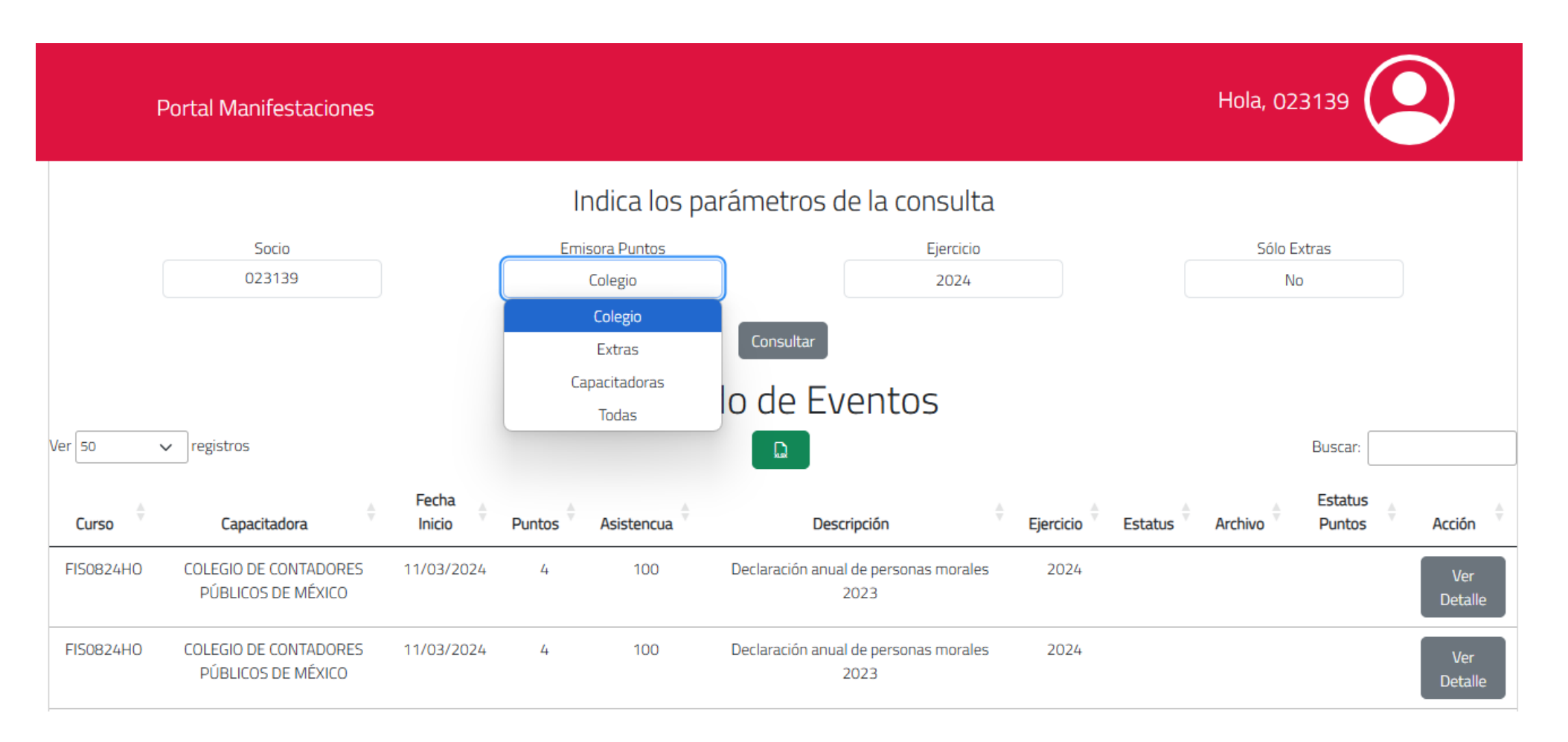

**n** Inicio

### **Eventos**

Colegio de Contadores Públicos de México

Una vez seleccionando el **filtro del origen** de los eventos, dentro de la tabla puedes seleccionar un curso particular, dando clic en el botón **Ver Detalles** del curso, para visualizar el detalle, se te mostrará la clasificación de puntos por disciplina.

| er<br>alle | DETALLES DEL CURSO                         |           |                      |                     |        |          |  |  |  |  |  |  |
|------------|--------------------------------------------|-----------|----------------------|---------------------|--------|----------|--|--|--|--|--|--|
| _          | Folio:                                     | Curso:    |                      |                     |        |          |  |  |  |  |  |  |
|            | 341213                                     | FIS0824HC | )                    |                     |        |          |  |  |  |  |  |  |
|            | Descripción:                               |           |                      |                     |        |          |  |  |  |  |  |  |
|            | Declaración anual de personas morales 2023 |           |                      |                     |        |          |  |  |  |  |  |  |
|            | Empresa de capacitación:                   |           |                      |                     |        |          |  |  |  |  |  |  |
|            |                                            | Coleg     | io de Contadores Pút | licos de México A.C | -      |          |  |  |  |  |  |  |
|            |                                            |           |                      |                     |        |          |  |  |  |  |  |  |
|            |                                            | Estatus:  |                      |                     | Comisi | ón:      |  |  |  |  |  |  |
|            | AI                                         | TA        |                      |                     | Fisca  | l        |  |  |  |  |  |  |
|            | Coordinación:                              |           | Puntos               | Puntos: Cupo:       |        |          |  |  |  |  |  |  |
|            | Fiscal                                     |           | 12                   |                     |        | 80       |  |  |  |  |  |  |
|            | Fecha Inicio:                              | Fech      | na Fin:              | Sede:               |        | Espacio: |  |  |  |  |  |  |
|            | 2024-03-11T00:00:00                        | 2024-03-  | 13T00:00:00          | Online              |        | VIRTUAL  |  |  |  |  |  |  |
|            |                                            |           |                      |                     |        |          |  |  |  |  |  |  |

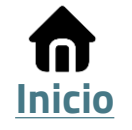

Colegio de Contadores Públicos de México

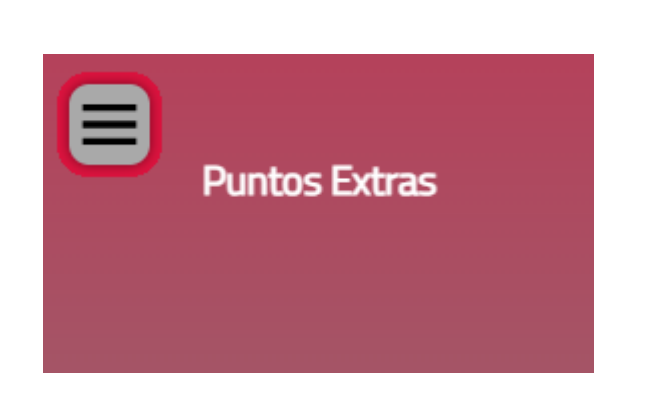

### Menú Puntos Extras

#### Selecciona una opción

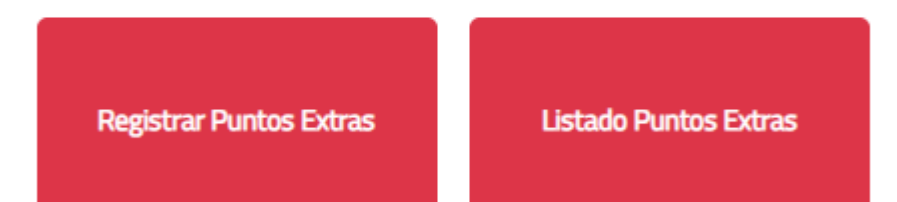

© 2024 - Portal de Manifestaciones - Colegio de Contadores Públicos de México.

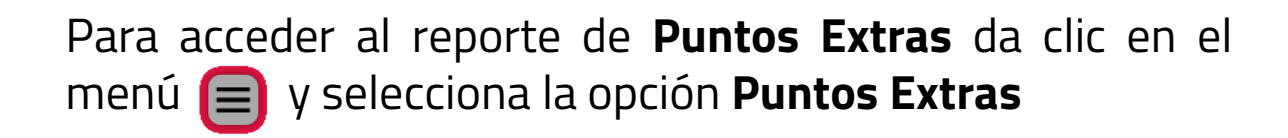

#### Posteriormente da clic en **Registrar Puntos Extras**

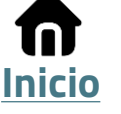

Colegio de Contadores Públicos de México

#### Se mostrará el siguiente formulario:

| Manifestacio        | ones                              |               |                         |                |                     |           | Hola, 020884 |
|---------------------|-----------------------------------|---------------|-------------------------|----------------|---------------------|-----------|--------------|
|                     |                                   |               | Registro de P           | untos Extras   |                     |           |              |
|                     |                                   |               | Clave de                | Socio          |                     |           |              |
|                     |                                   |               | 0208                    | 384            |                     |           |              |
|                     | Tipo Cap                          | acitadora     |                         |                | Nombre Capacitadora |           |              |
|                     |                                   |               |                         |                |                     |           |              |
|                     |                                   |               |                         |                |                     |           |              |
|                     | Tabla de Puntuación               | I             | Tabla de Puntuación Del | talle          |                     | Detalle   |              |
|                     |                                   |               | Comen                   | tarios         |                     |           |              |
|                     |                                   |               |                         |                |                     |           |              |
|                     |                                   |               |                         |                |                     |           |              |
|                     |                                   |               | Descripción o no        | mbre del curso |                     |           |              |
|                     | acha da Inicia                    | Forh          | aa da Tarmina           |                | Aristopsia V        | Haras     |              |
| 28                  | 1/11/2024                         | 28/           | /11/2024                |                | ASISTENCIA 3        |           |              |
|                     |                                   |               |                         |                |                     |           |              |
|                     | Fiscal                            | Finanzas      | Contab                  | ilidad         | Costos              | PLD       |              |
|                     | 0 0                               |               | 0                       |                | 0                   | 0         |              |
|                     | Auditoria                         | Gubernamental | RespProfesional         |                | General             | IMSS      |              |
|                     | 0                                 | 0             | 0                       |                | 0                   | 0         |              |
|                     |                                   |               | Puntos                  | Modalidad      |                     |           |              |
|                     |                                   |               |                         |                |                     |           |              |
|                     |                                   |               |                         | A distancia    |                     |           |              |
|                     | D. A. Stores                      | ar archin     |                         | A distancia    |                     |           |              |
| 5eleccionar archive | Adjunt Sin archivos seleccionados | ar archivo    |                         | A distancia    | Guardar Ro          | egresar 🕤 |              |

© 2024 - Portal de Manifestaciones - Colegio de Contadores Públicos de México

El campo **Tipo Capacitadora** cuentas con las opciones: Federadas, Universidades, No Registradas, IMCP y Organismos gubernamentales.

- La opción **Federadas** muestra una lista de todos los colegios integrantes del IMCP.
- La opción Universidades y Organismos Gubernamentales encontrarás un listado de instituciones, así como el campo otros en caso de no encontrarse el organismo requerido.
- En la opción No Registradas podrás registrar el origen de la capacitación, los puntos registrados en este rubro tendrán una limitación de ocho puntos anuales en uno o más eventos, esta regla y las aplicables en el reporte de sus eventos extra podrán ser consultados en la Tabla de Puntuación de la Norma de Desarrollo Profesional Continuo

Tabla de Puntuación de la Norma de Desarrollo Profesional Continuo

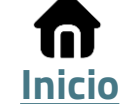

Colegio de Contadores Públicos de México

Es indispensable **adjuntar la constancia** del evento por medio de un archivo. La constancia debe contar con los requisitos para su otorgamiento, los cuales, se encuentran indicados en la **tabla de puntuación de la NDPC**.

El sistema permite adjuntar archivos en los formatos: PDF, XLS, DOCX, XLS, DOC, JPG y BMP, deberán tener un nombre corto, sin acentos ni caracteres especiales, **se recomienda nombrar el archivo con tu número de socio y las iniciales del evento**. Al finalizar el registro es necesario hacer clic en **Guardar**.

|                     | Adjuntar archivo           |       | _   |            |
|---------------------|----------------------------|-------|-----|------------|
| Seleccionar archivo | Sin archivos seleccionados | Guard | lar | Regresar 🤊 |
|                     | (i) *Requerido             |       |     |            |

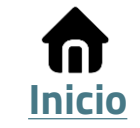

Colegio de Contadores Públicos

Inicio

Posteriormente se dirigirá a **Eventos**, en el campo **Emisora Puntos** seleccionar la opción **Extras** y dar clic en el botón **Consultar**. Esta opción deberá mostrarte la constancia previamente registrada en el reporte de **Puntos Extra**.

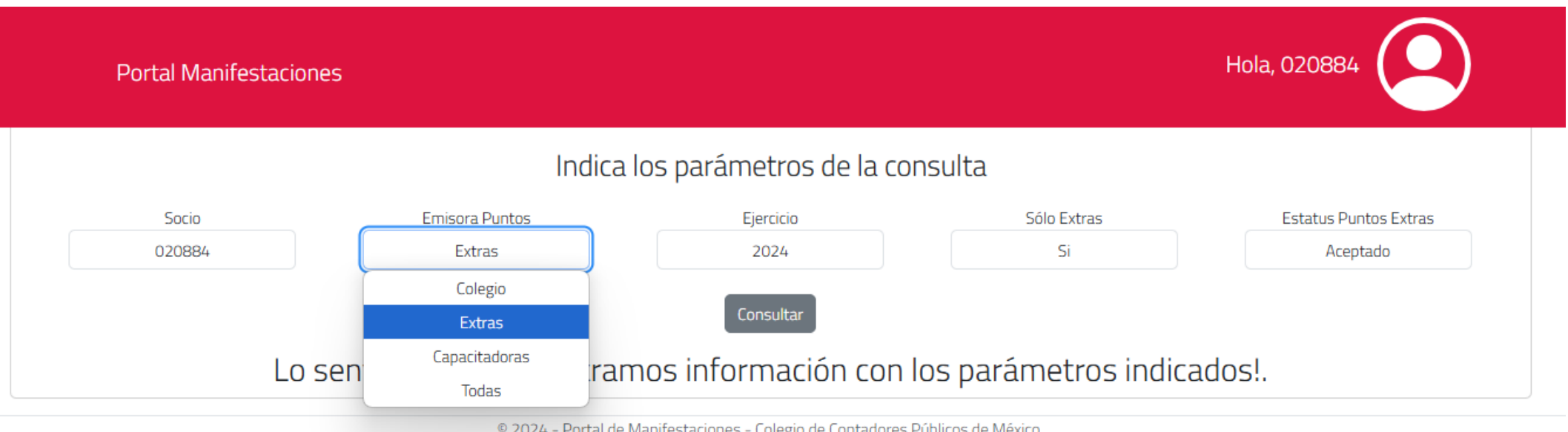

© 2024 - Portal de Manifestaciones - Colegio de Contadores Públicos de México.

En caso de no mostrarse el documento correctamente, deberás realizar nuevamente la captura del evento, a través de puntos extra, atendiendo las recomendaciones anteriormente descritas (una vez registrado un evento extra, no se puede modificar, por lo tanto, en caso de requerir una modificación, deberás realizar nuevamente el registro).

Colegio de Contadores Públicos de México

Una vez realizado el reporte, **Colegio** revisará la información integrada en el sistema y determinará tu aceptación o rechazo de acuerdo con la NDPC, información que recibirás por correo electrónico, así como cualquier cambio de estatus en el reporte. Por lo anterior, es importante validar que tu correo registrado en el Colegio sea correcto.

| F         | Portal Manifestaciones                      |                 |        |                                            |                                               |           |           | Hola, 023139        |                |
|-----------|---------------------------------------------|-----------------|--------|--------------------------------------------|-----------------------------------------------|-----------|-----------|---------------------|----------------|
|           |                                             |                 |        | ndica los p                                | arámetros de la consulta                      |           |           |                     |                |
|           | Socio                                       |                 | Emi    | sora Puntos                                | Ejercicio                                     |           |           | Sólo Extras         |                |
|           | 023139                                      |                 |        | Colegio                                    | 2024                                          |           |           | No                  |                |
| Ver 50    | ✓ registros                                 |                 | Ca     | Colegio<br>Extras<br>apacitadoras<br>Todas | consultar<br>lo de Eventos                    |           |           | Buscar:             |                |
| Curso     | Capacitadora                                | Fecha<br>Inicio | Puntos | Asistencua                                 | Descripción                                   | Ejercicio | Estatus 🍦 | Archivo 🗍 Estatus 🝦 | Acción         |
| FIS0824H0 | COLEGIO DE CONTADORES<br>PÚBLICOS DE MÉXICO | 11/03/2024      | 4      | 100                                        | Declaración anual de personas morales<br>2023 | 2024      |           |                     | Ver<br>Detalle |
| FIS0824H0 | COLEGIO DE CONTADORES<br>PÚBLICOS DE MÉXICO | 11/03/2024      | 4      | 100                                        | Declaración anual de personas morales<br>2023 | 2024      |           |                     | Ver<br>Detalle |

**n** Inicio

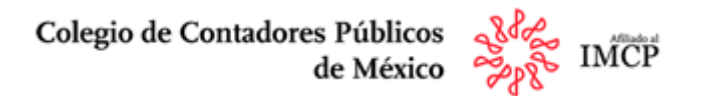

- El evento que aparezca sin color, indica que se encuentra en revisión.
- El evento que aparezca en color **verde**, indica que tu estatus cambia ha aceptado y se encuentra cargado en el concentrado de los eventos.
- El evento que aparezca en color rojo, indica que tu estatus cambia ha rechazado el motivo de rechazo podrá ser consultado dando clic en el folio del evento en cuestión y dirigiéndose a la sección de "Comentarios", la cual, encontrarás en la parte inferior del reporte.

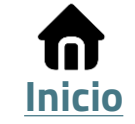

### **Resumen de Puntos**

Colegio de Contadores Públicos de México

Para acceder al reporte de **Resumen de Puntos** da clic en el menú 🔳 y selecciona la opción **Resumen de Puntos** 

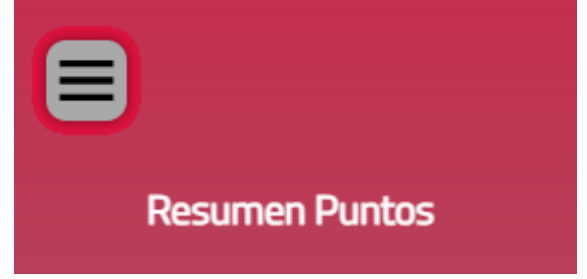

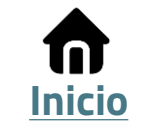

### **Resumen de Puntos**

Colegio de Contadores Públicos de México

Inicio

En la pestaña se muestra un concentrado por especialidad, disciplina y puntos de seguridad social. La información incluye puntos del **Colegio**, de las **Capacitadoras** y los **Puntos Extra** validados.

|         | Portal Manifesta                                | iciones      |        |          |              |           |             |               |         |     | Hola, 023 | 139             |        |
|---------|-------------------------------------------------|--------------|--------|----------|--------------|-----------|-------------|---------------|---------|-----|-----------|-----------------|--------|
|         | Indica los parámetros de la consulta            |              |        |          |              |           |             |               |         |     |           |                 |        |
|         | Socio Ejercicio<br>023139 2024                  |              |        |          |              |           |             |               |         |     |           |                 |        |
|         |                                                 |              |        |          |              | Consultar |             |               |         |     |           |                 |        |
|         |                                                 |              |        |          | Resum        | en de     | Punto       | )S            |         |     |           |                 |        |
|         |                                                 |              |        |          |              |           |             |               |         |     |           |                 |        |
| Socio 🍦 | Tipo Puntos $\stackrel{\mathbb{A}}{\mathbb{V}}$ | Especialidad | Fiscal | Finanzas | Contabilidad | Costos 🍦  | Auditoria 🎈 | Gubernamental | Etica 🍦 | PLD | General   | Total<br>Puntos | IMSS 🍦 |
| 020884  | IMSS                                            | AUDITORIA    | 0      | 0        | 0            | 0         | 0           | 0             | 0       | 0   | 0         | 0               | 6      |
| 020884  | Área de Especialización                         | AUDITORIA    | 18     | 0        | 19           | 0         | 4           | 0             | 0       | 4   | 0         | 45              | 0      |
| 020884  | Ética y RP                                      | AUDITORIA    | 0      | 0        | 0            | 0         | 0           | 0             | 7       | 0   | 0         | 7               | 0      |
| 020884  | Puntos Restantes                                | AUDITORIA    | 0      | 0        | 0            | 0         | 0           | 0             | 0       | 0   | 0         | 0               | 0      |
|         | TOTAL DE PUNTOS                                 |              | 18     | 0        | 19           | 0         | 4           | 0             | 7       | 4   | 0         | 52              | 6      |

### Tickets

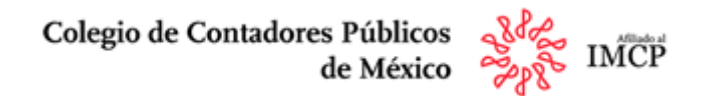

Para acceder al reporte de **Tickets** da clic en el menú 📄 y selecciona la opción **Tickets** 

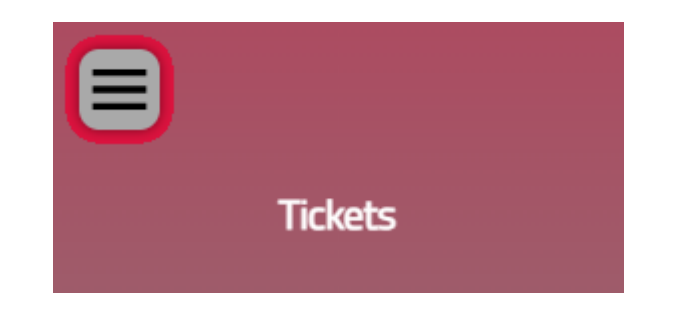

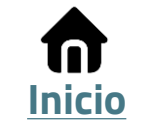

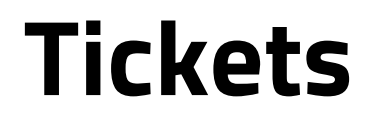

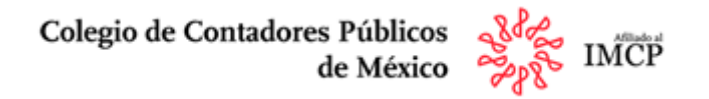

En esta sección **se generan los soportes** (mesa de ayuda), donde podrás compartirnos alguna inconsistencia en el sistema o alguna situación referente a su cumplimiento

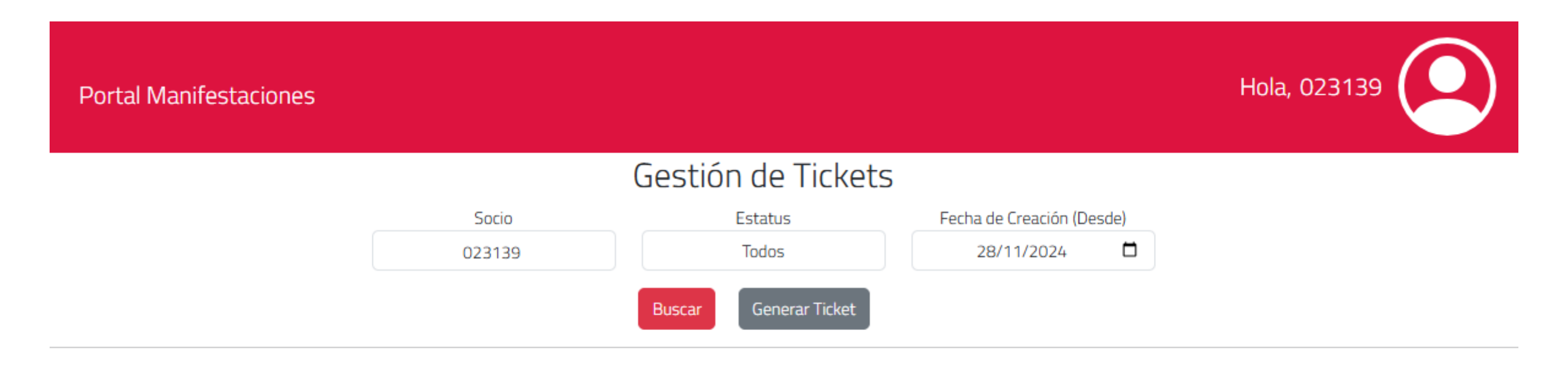

© 2024 - Portal de Manifestaciones - Colegio de Contadores Públicos de México.

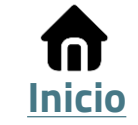

### **Tickets**

Colegio de Contadores Públicos de México

Para generar un ticket da clic en el botó Generar Ticket

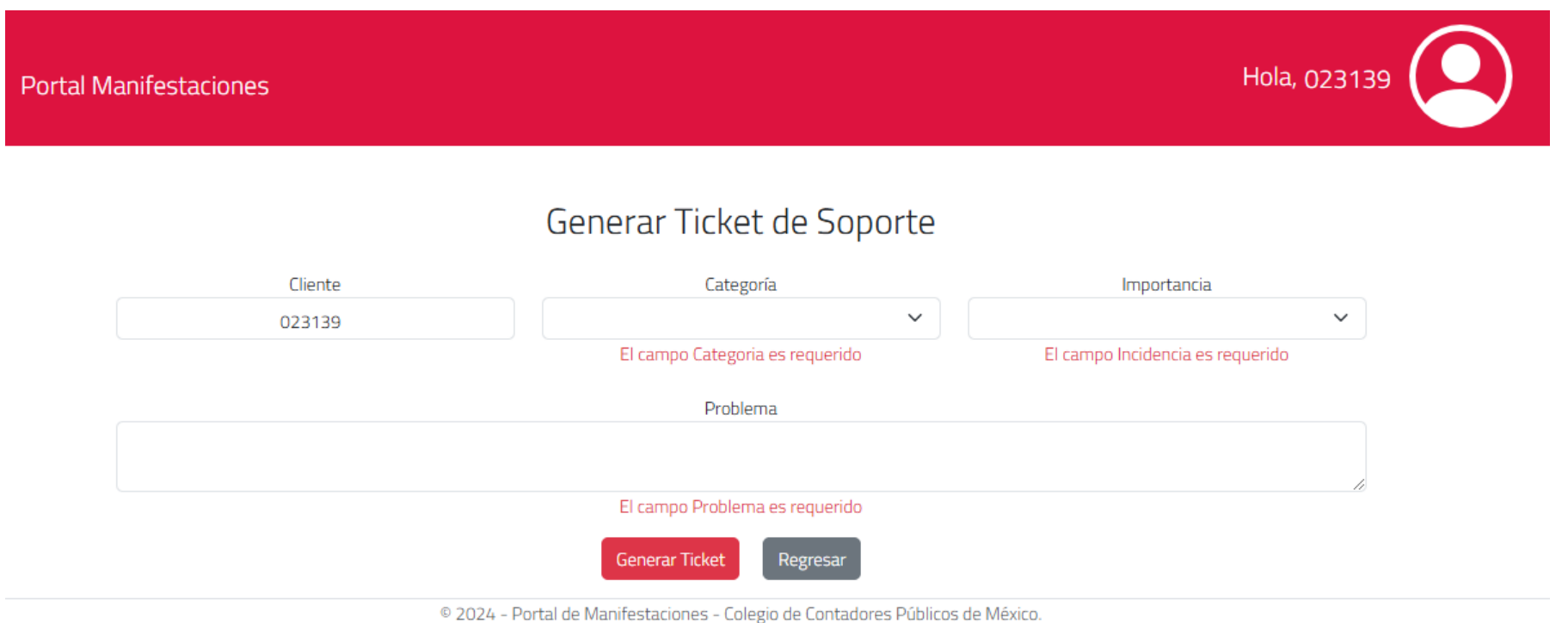

Una vez llenados los campos da clic en el botón **Generar Ticket**, y se generará un folio para tu seguimiento y recibirás la notificación del ticket agregado en tu correo electrónico, al igual que una notificación cuando el mismo cuente con atención y respuesta.

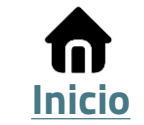

### **Tickets**

Colegio de Contadores Públicos de México

Para **consultar el estatus del ticket**, selecciona la opción **Administrador de tickets**, la respuesta la podrás encontrar en el campo **comentarios** dando clic en el folio del ticket en cuestión.

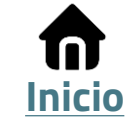

### Reportes

Colegio de Contadores Públicos de México

Para acceder a la sección de **Reportes** da clic en el menú 📄 y selecciona la opción **Reportes** 

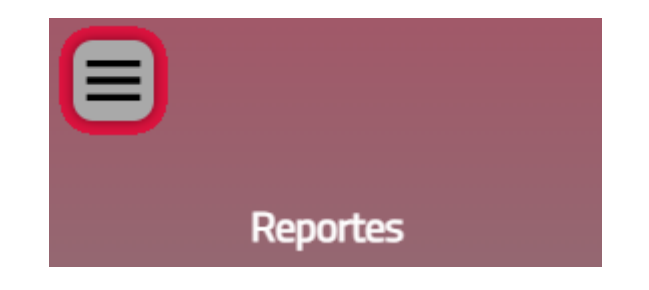

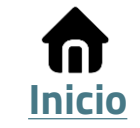

## Reportes

Colegio de Contadores Públicos de México

En la sección **Reportes** de acuerdo con su sector, especialidad y certificación del ejercicio 2024, el cual deberás seleccionar para poderla consultar

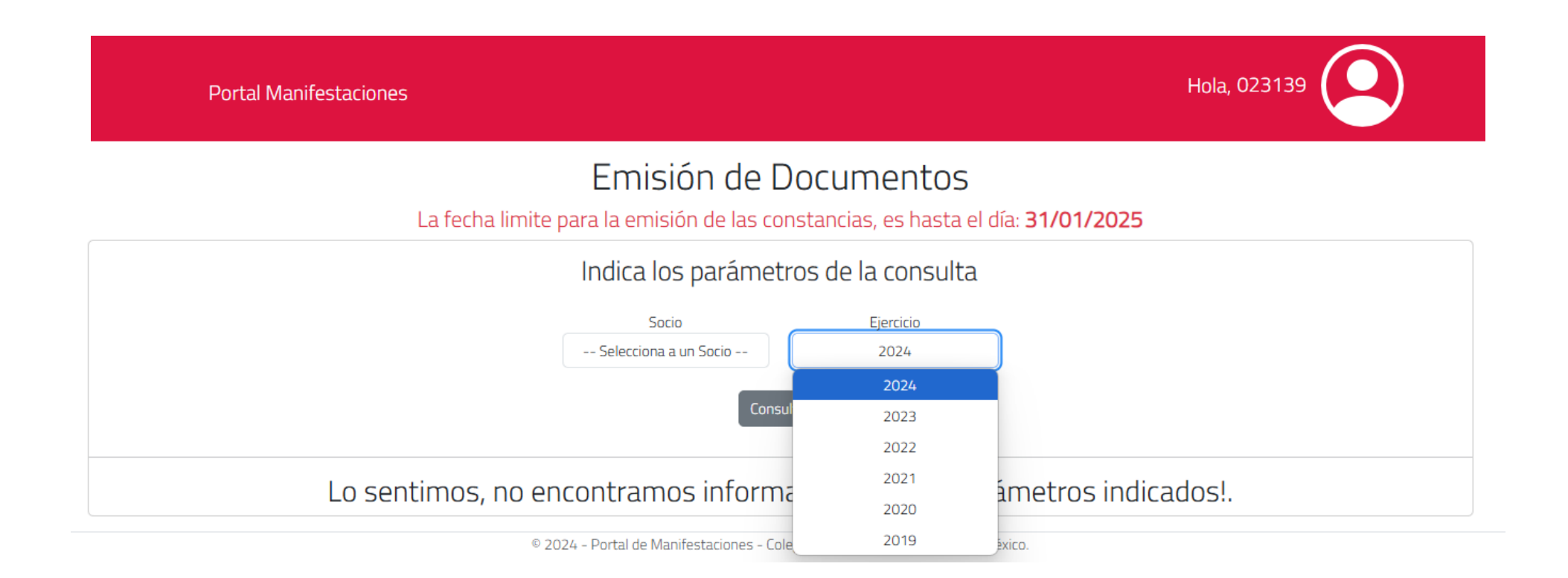

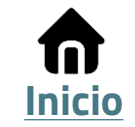

## Reportes

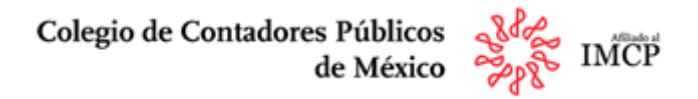

Posterior a la validación y en el caso de cumplir con lo establecido en la NDPC, se te **generara tus constancias de cumplimiento**, las cuales podrás descargar al dar clic en cada una de ellas.

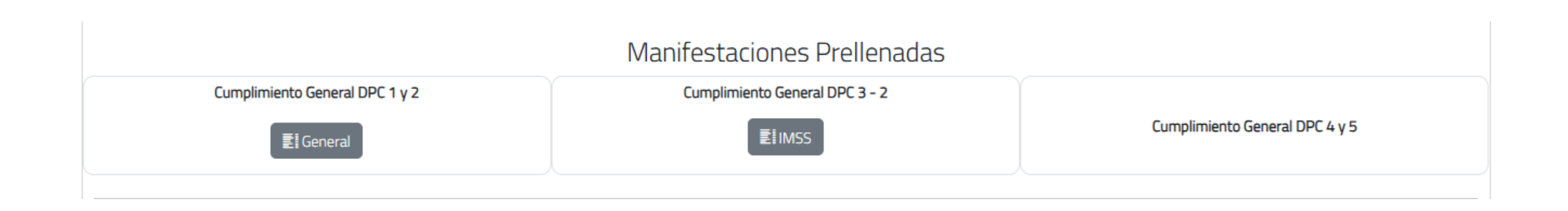

La presentación de tu **cumplimiento anual** estará disponible a partir del **primer día hábil** del mes de **diciembre** y hasta el **último día hábil** del mes de **enero** del año consecuente.

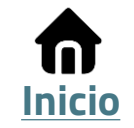

### Contactos

Colegio de Contadores Públicos de México

Si tienes dudas respecto a la manifestación en línea contáctanos:

- Tel. 55 1105 1900, ext. 1610, 1606, 1615 o 1619.
- Correo:<u>soportendpc@colegiocpmexico.org.mx</u>

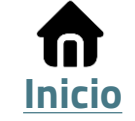